# Datenaustausch MS-Office Dokumente

# Anleitung für den Export von MS-Office Dokumenten

Version 1.0

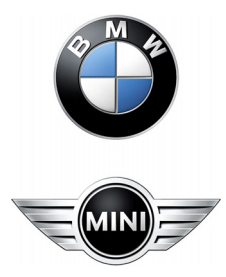

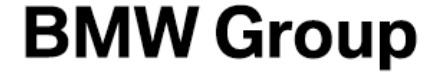

### Anleitung für den Export von MS-Office Dokumenten Inhaltsverzeichnis

| 1. Einleitung<br>Aktualisierung / Gültigkeit der Anleitung<br>Ansprechpartner für die Technologie Karosseriebau | S. 3 |
|----------------------------------------------------------------------------------------------------|------|
| 2. Export aus Prisma98                                                                                          | S. 4 |
| 3. Empfang der Daten                                                                                            | S.10 |
| Änderungsdokumentation                                                                                          |      |

### Anleitung für den Export von MS-Office Dokumenten 1. Einleitung

Aktualisierung / Gültigkeit/ Ansprechpartner

Bei Änderungen von Abläufen oder Methoden im Datenaustausch bei BMW werden neue Erkenntnisse laufend in dieser Anleitung eingearbeitet. Die Bereitstellung erfolgt im pdf- Format an folgenden Stellen: Intern : https://b2b-portal.muc>>Funktionsbereiche>>Technologien>> Karosseriebau>>Fertigungsmittelkonstruktion Extern: https://b2b.bmw.com/ >>Funktionsbereiche>>Technologien>> Karosseriebau>>Fertigungsmittelkonstruktion

Ansprechpartner für die Technologie Karosseriebau

Bei Fragen zu den in dieser Anleitung dokumentierten Methoden wenden Sie sich an:

Reinhold Schenk 089-382-42836 Reinhold.Schenk@bmw.de

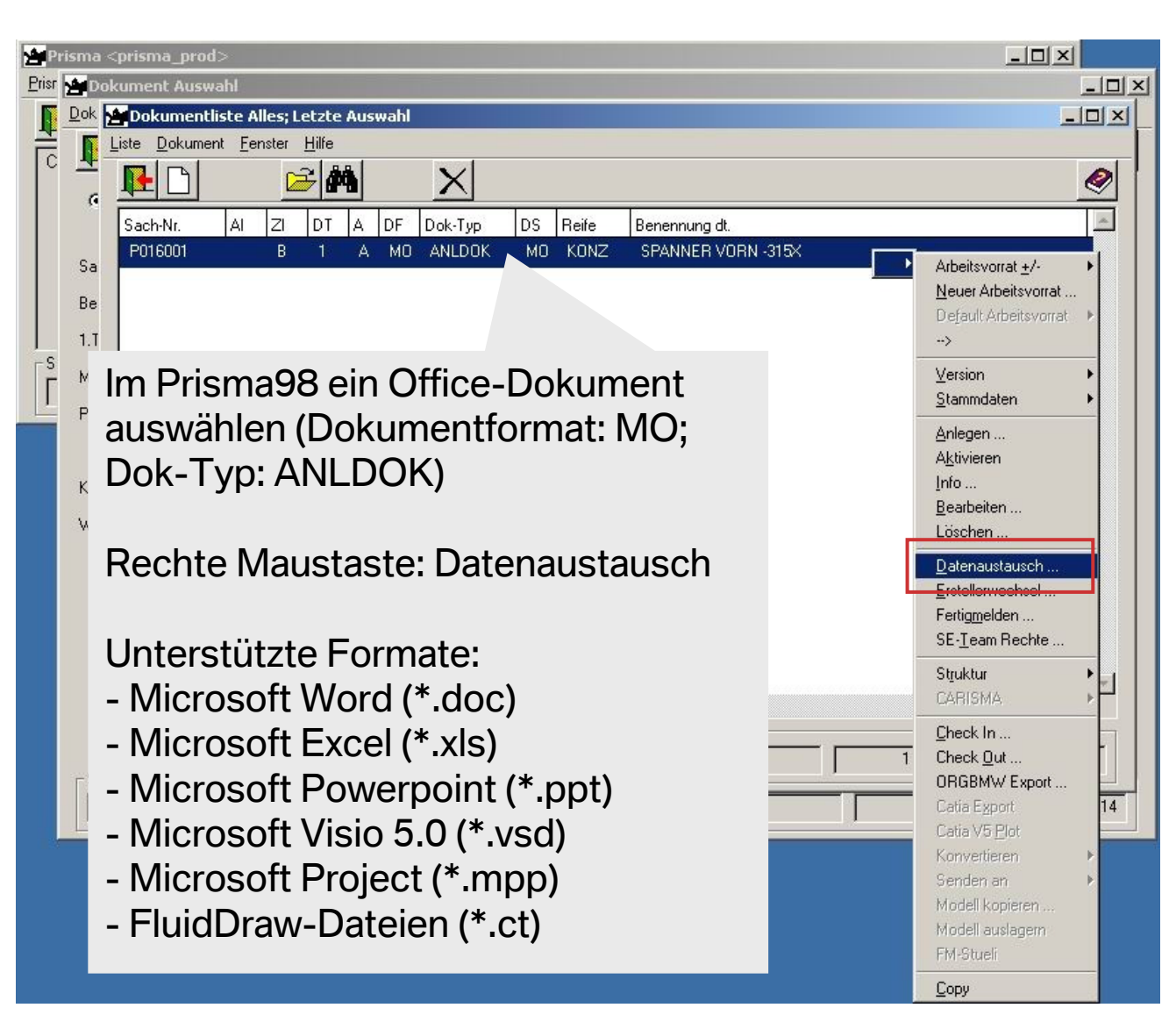

### Anleitung für den Export von MS-Office Dokumenten 2. Export aus Prisma98

| Datenaustausch                                                 |               |                                     |                                  |                                  | <u>- 🗆 ×</u> |
|----------------------------------------------------------------|---------------|-------------------------------------|----------------------------------|----------------------------------|--------------|
| <u>Liste Ziele Baum A</u> nsicht <u>F</u> enster <u>H</u> ilfe |               |                                     |                                  |                                  |              |
|                                                                |               |                                     |                                  |                                  | 2            |
| Ziele                                                          | Ziele:        | ×                                   | 🗖 LDH                            | 🗖 Fehler überspringen            |              |
|                                                                | Datum         | Ziele                               |                                  |                                  | *            |
|                                                                | 29.07.2008    | Seidel, Wolfdieter  Divis  UNIX FIL | E  Exp: File/Standard for Neutra | II[WEBI PRISMA File Export (WEB) |              |
| neues Ziel für Quellformat:                                    | 07.11.2007    | SEIDEL, WOLFDIETER (qx0720          | 1) TESTANWEN TUNG ILUNI          | X FILE II NEUTBAL II OFTPE       | _            |
| <u>±</u>                                                       |               |                                     |                                  |                                  |              |
|                                                                |               |                                     |                                  |                                  |              |
| Zielformate werden im                                          |               |                                     |                                  |                                  |              |
| OpenDXM-Dialog festgelegt!                                     |               |                                     | Versan                           | d von Office Dokumenten          | ~            |
| Determinet                                                     | <u>1 · i </u> |                                     |                                  |                                  | 1            |
| Datenaustausch                                                 |               |                                     | an ein l                         | bereits definiertes Ziel.        | <b>^</b>     |
| P016001 B 1 A MO ANLD                                          | OK, SPANNER \ | VORN -315X, KONZ, 07.11.07          | IMPC                             |                                  |              |
|                                                                |               |                                     |                                  |                                  |              |
|                                                                |               |                                     |                                  |                                  |              |

Datenaustausch Liste Ziele Baum Ansicht Fenster Hilfe P ₽ -Ziele Ziele: C bestehende Ziele Ziele Datum neues Ziel für Quellformat: speziell (MO, TF, SG, VN, 5H) ± 1 Zielformate werden im OpenDXM-Dialog festgelegt! - Datenaustausch P016001 B 1 A MO ANLDOK, SPANNER VORN -315X, KONZ, 07.11.07, IMPORT OFFICE PPT \_ | | | × |

.

Versand von Office Dokumenten an ein neues Ziel mit dem Quellformat MO. Nach der erfolgreichen Anlage des DA-Ziels muss der Auftrag noch einmal durchgeführt werden. Durch Anklicken des grünen Pfeils den Auftrag starten.

| Dxm Client -Export                                                                                       |                                                                                                    |                                                                                                    | _ 🗆 🗙                                                                                                    |                                                                                                 |                                                                |
|----------------------------------------------------------------------------------------------------|----------------------------------------------------------------------------------------------------|----------------------------------------------------------------------------------------------------|----------------------------------------------------------------------------------------------------|-------------------------------------------------------------------------------------------------|----------------------------------------------------------------|
| Export<br>Sender<br>Projekt<br>Empfänger<br>Empfänger (TK)<br>Gerät<br>Datensätze<br>ENGDAT<br>Erstellen | Bitte wählen Sie den Empfänger aus<br>Firma Standort<br>Firmenauswahl-Dialog<br>Bitte wählen Sie die Firma aus<br>divis<br>DIVIS GHEH DIGITAL VISION | Person                                                                                                    | Abteilung                                                                                                    | Der DXM Clien<br>automatisch ge<br>Empfängerdat<br>mit Hilfe des F<br>den Listen aus<br>werden. | nt wird<br>estartet, die<br>en können<br>ilters aus<br>gewählt |
|                                                                                                    |                                                                                                    | <ul> <li>Dxm Client -Export</li> <li>Export</li> <li>Sender</li> <li>Projekt</li> <li>Empfänger</li> <li>Empfänger (Tk)</li> <li>Gerät</li> <li>Datensätze</li> <li>ENGDAT</li> <li>Erstellen</li> </ul> | Aktuelle Datensatznummer :<br>Sender Empfänger Rek<br>Dateien für Datensatz :<br>NP016001 B 1 A MO ANLDOK SF | 1 von 1<br>ation Dateien                                                                        | ■ ■ ×<br>Kopieren<br>Neu<br>Sichern<br>Verwerfen<br>Löschen    |

| PDxm Client -Export                                                                     |                                                                                                    |                                                                                                    | ×                                                                                                    |                                                                                                    |
|-----------------------------------------------------------------------------------------|----------------------------------------------------------------------------------------------------|----------------------------------------------------------------------------------------------------|----------------------------------------------------------------------------------------------------|----------------------------------------------------------------------------------------------------|
| Export Sender Projekt Empfänger Empfänger (TK) Gerät P in Datensätze Datensatz_1 ENGDAT | Bitte geben Sie Informationen für die ENGDAT Nachricht e<br>ENGDAT verwenden<br>Freier Text ( FTX )                                        | Bei Bedarf I<br>hinzugefügt                                                                                                    | kann ein Komme<br>t werden.                                                                                                    | ntar                                                                                                    |
| Erstellen                                                                               |                                                                                                    | Client -Export                                                                                                    |                                                                                                    |                                                                                                    |
|                                                                                         | ODDC 79                                                                                                    | ort<br>der<br>ekt<br>Job / Au<br>ofänger<br>Submitte<br>ofänger (Tk)<br>Device f<br>ät<br>Datensätze<br>Datensätz Company<br>Datensätz 1<br>Dopartme<br>Name / I<br>Adress ,<br>Phone /<br>Sender': | General Information / Allge<br>uftrag:<br>ed / erteilt:<br>format / Geraeteformat:<br>Sender / Versender<br>/ Firma:<br>n / Standort:<br>ent / Abteilung:<br>Name:<br>/ Adresse:<br>Telefon:<br>s device / Geraet beim Versender | meines<br>9999999<br>WEB-Download<br>Bayerische Motoren Werke Akt:<br>München<br>MDTVISION GMEH<br>SEIDEL, WOLFDIETER (qx07201)<br>Knorrstr.147<br>D-80788 München<br>GERMANY (Federal Republic of |
|                                                                                         | Vor dem Anlegen des<br>Ziels bzw. Absenden d<br>Auftrags können die<br>Versender- und Empfä<br>Informationen noch ein<br>überprüft werden. | DA-<br>es<br>inger<br>nmal                                                                                                    | Download Folder<br>Receiver / Empfaenger<br>/ Firma:<br>n / Standort:<br>ent / Abteilung:<br>Name:<br>/ Adresse:<br>t<br>n und Zeit 2008/07/29 09:                                                                               | DIVIS GMEH DIGITAL VISION<br>Unterhaching<br>TK-223<br>Seidel, Wolfdieter<br>MUENCHNER STR. 12                                                                                                    |
|                                                                                         |                                                                                                    | Status                                                                                                    | Zurücksetzen                                                                                                    | DA-Ziel anlegen Abbrechen                                                                                                    |

| P<br>(f)                                                      | X                                                                                                    |
|---------------------------------------------------------------|----------------------------------------------------------------------------------------------------|
| DA-Ziel wurde erfolgreich angelegt<br>oder existierte bereits | Der Anwender bekommt eine<br>Rückmeldung, dass das DA-Ziel<br>angelegt wurde. Die Auftragskontrolle<br>kann im Prisma98 oder im OpenDXM |
|                                                               | erfolgen.                                                                                                    |

|                                                                                   | PROSTEP                                                             |         |          |        |                        |                                              |                             |                                  |  |
|-----------------------------------------------------------------------------------|---------------------------------------------------------------------|---------|----------|--------|------------------------|----------------------------------------------|-----------------------------|----------------------------------|--|
| Abmelden Einstellungen Upload Import Export Jobs Interaktionen JobArchiv Download |                                                                     |         |          |        |                        |                                              |                             | <u>Support</u> <u>Hilfe</u> Info |  |
| Nutz                                                                              | Nutzer: gx07201 💽 Filter: kein Filter 💽 Steuerung: - wähle Befehl - |         |          |        |                        |                                              |                             |                                  |  |
|                                                                                   | JobNr                                                               | Nutzer  | Richtung | Status | Übertragungszeit       | Sender                                       | Empfänger                   |                                  |  |
|                                                                                   | <u>358424</u> 🗗 🗐                                                   | qx07201 | Export   | Å      | 2008/07/29<br>09:43:42 | BMW-Muenchen SEIDEL, WOLFDIETER<br>(qx07201) | Divis Seidel,<br>Wolfdieter | G Aktualisieren                  |  |
|                                                                                   | <u>358422</u> 副 @                                                   | qx07201 | Export   | ~      | 2008/07/29<br>09:39:04 | BMW-Muenchen SEIDEL, WOLFDIETER<br>(qx07201) | Divis Seidel,<br>Wolfdieter | 🖹 <u>Alle auswählen</u>          |  |
|                                                                                   | <u>357724</u> 🖏 🗗 🗐                                                 | qx07201 | Export   | ~      | 2008/07/25<br>13:48:40 | BMW-Muenchen SEIDEL, WOLFDIETER<br>(qx07201) | Divis Seidel,<br>Wolfdieter | P Alle verwerfen                 |  |

| Γ. | Dokumente       |        |           |                   |          |    |    |   |    |         |    |                    |
|----|-----------------|--------|-----------|-------------------|----------|----|----|---|----|---------|----|--------------------|
|    | OpenDXM-Auftrag | Status | AustModus | Übergabedatum     | Sach-Nr. | ZI | DT | А | DF | Dok-Typ | DS | Benennung          |
|    | 358424          | ready  |           | 29.07.08 9:43:15  | P016001  | В  | 1  | Α | МО | ANLDOK  | МО | SPANNER VORN -315X |
|    | 358422          | ready  | i         | 29.07.08 9:38:07  | P016001  | В  | 1  | Α | мо | ANLDOK  | мо | SPANNER VORN -315X |
|    | 357724          | ready  | i         | 25.07.08 13:48:07 | PD28086  | А  | 1  | Α | мо | VISUAL  | мо | TEST OFFICE        |
|    |                 |        |           | •                 |          |    |    |   |    |         |    |                    |

| Vorschau von Datei<br>\$PROSTEPDATA/d/lief/Lieferschein_0358<br>Datei herunterladen Zum Dateier                                                                                         | 422<br>Ide × Schließen                                                                                                    | OpenDXM                                                                                            |  |  |  |  |  |
|----------------------------------------------------------------------------------------------------|----------------------------------------------------------------------------------------------------|----------------------------------------------------------------------------------------------------|--|--|--|--|--|
| General Information /<br>Job / Auftrag:<br>Submitted / erteilt:<br>Device format / Geraeteformat:<br>Sender / Versender<br>Commeny / Firma:                                             | Allgemeines<br>0358422<br>2008/07/29 09:39:04<br>WEB-Download                                                                                                    | Bei der Auftragskontrolle im OpenDXM kann auch der Lieferschein eingesehen und gespeichert werden. |  |  |  |  |  |
| Songan, / Standort:<br>Department / Abteilung:<br>Name / Name:<br>Adress / Adresse:<br>Phone / Telefon:<br>Sender's device / Geraet beim Ve<br>Download Folder<br>Receiver / Empfaenger | MURCHEN<br>MURCHEN<br>MDTVISION CMBH<br>SEIDEL, WOLFDIETER (qx07201)<br>Knorrstr.147<br>D-80788 München<br>GERMANY (Federal Republic of)<br>rrsender:                                                                                                    |                                                                                                    |  |  |  |  |  |
| Company / Firma:<br>Location / Standort:<br>Department / Abteilung:<br>Name / Name:<br>Adress / Adresse:<br>Phone / Telefon:<br>Receiver's device / Geraet beim<br>Download H           | DIVIS GMBH DIGITAL VISION<br>Unterhaching<br>TK-223<br>Seidel, Wolfdieter<br>MUENCINER STR. 12<br>82008 UMTERHACHING<br>GERMANY (Federal Republic of)<br>0172-8558331<br>Empfaenger:<br>'older                                                                                                    |                                                                                                    |  |  |  |  |  |
| <pre> Original files and fo ( i: Info , b: edit) 1 ) i - PO16001 B 1 A MO ANLI</pre>                                                                                                    | rmats / Original Dateien und Formate<br>/ ( i: Info , b: Bearbeitung)<br>OK SPANNER VORN -315X KONZ                                                                                                    | - PRISMAFILE                                                                                       |  |  |  |  |  |
| conversion methods an<br>1 ) PRISMA File Export (WEB) - E<br>Sent files and format<br>0 ) ENG08072909393300001002001 -<br>1 ) ENG08072909393300001002002 -                              | <pre>1 ) 1 - FULGUUI B I A RU ANLDUK SPANNER VORN -315X KONZ - PRISMAFILE conversion methods and CAD-System of the reciever / Konvertierungsmethode und CAD System des Empfaengers 1 ) FRISMA File Export (WEB) - Exp: File/Standard for Neutral Sent files and formats / Versendete Dateien und Format 0 ) ENG08072909393300001002001 - DXM-ENGDAT-MESSAGE 1 ) ENG08072909393300001002002 - FRISMA FILE</pre> |                                                                                                    |  |  |  |  |  |

### Anleitung für den Export von MS-Office Dokumenten 3. Empfang der Daten

| Von                                                                          | csc.datenaustausch@bmw.de [Zum Adre        | ssbuch hinzufuegen]                  |  |
|------------------------------------------------------------------------------|--------------------------------------------|--------------------------------------|--|
| Empfaenger                                                                   | w.seidel@divis.de                          |                                      |  |
| Cc                                                                           |                                            |                                      |  |
| Betreff                                                                      | PRESTO/DXM: Daten zum Download verf        | uegbar                               |  |
| Datum                                                                        | 29/07/2008                                 |                                      |  |
| Zeit                                                                         | 09:44 AM CEST                              | Der Empfänger der Deten bekommt eine |  |
| Anlagen                                                                      |                                            | Der Emplanger der Daten bekommt eine |  |
| The following data are ready for download / Folgende                         |                                            | automatisch generierte Mail von      |  |
| ********* delivery-note / Lieferschein: ************************************ |                                            | csc.datenaustausch@bmw.de            |  |
| Ge                                                                           | eneral Information / Allgemeines           |                                      |  |
| Job / Auftra<br>Submitted /                                                  | g: 0185222<br>erteilt: 2008/07/29 09:44:20 |                                      |  |
| Device form                                                                  | at / Geraeteformat: WEB-Download           |                                      |  |
| Se                                                                           | nder / Versender                           |                                      |  |

## **Anleitung für den Export von MS-Office Dokumenten** 3. Empfang der Daten

|                  |               |                |             |                                         |      | -7          | PROSTEP            |                 |
|------------------|---------------|----------------|-------------|-----------------------------------------|------|-------------|--------------------|-----------------|
|                  | Abmel         | den <u>Ein</u> | istellungen | Upload Export Jobs JobArchiv Download   |      |             | Support Hilfe Info |                 |
| Benutzer Auftrag | Datensatz Nr. | File Nr.       | Übernommen  | Datei                                   |      |             |                    |                 |
| qx70449 185221   | 1             | 1              | Nein        | _P016001B1_A_MO_ANLDOK_SPANNER_VORN315X | KONZ | 07.11.2007  | E46_309_7914103.MO | Schließen       |
| qx70449 184841   | 1             | 1              | Nein        | _PD28086A1_A_MO_VISUAL_TEST_OFFICE      | KONZ | _27.02.2008 | 309_8719375.MO     | Alle auswähle   |
| qx70449 183756   | 1             | 1              | Nein        | CATIA_V5_Export_1056399.tar             |      |             | 0                  | Alle verwerfer  |
| qx70449 181806   | 1             | 1              | Nein        | CATIA_V5_Export_1041948.tar             |      |             | 0                  | Download        |
| qx70449 181744   | 1             | 1              | Nein        | CATIA_V5_Export_1041626.tar             |      |             | 0                  | E Download      |
| qx70449 181733   | 1             | 1              | Nein        | CATIA_V5_Export_1041524.tar             |      |             | 0                  | X Lösche Dateie |
| qx70449 181720   | 1             | 1              | Nein        | CATIA_V5_Export_1041420.tar             |      |             | 0                  |                 |
|                  |               |                |             |                                         |      |             | Open               | NY MA*          |

| Dete | 1 L    |       |      |
|------|--------|-------|------|
| Date | I-Into | rmati | onen |

| Name               | /tools/dxm/scr2/d/download/0185221/_P01 | 001B1_A_MO_ANLDOK_SPANNER_VORN315X | KONZ        | 07.11.2007 | E46_309_7914103.MO |
|--------------------|-----------------------------------------|------------------------------------|-------------|------------|--------------------|
| Größe              | 94208 Bytes                             |                                    |             |            |                    |
| letzte<br>Änderung | Tue Jul 29 09:40:17 MEST 2008           |                                    |             |            |                    |
| Zugriffsrechte     | rw-rr                                   | Der Empfänger kann                 | n die Dater | n per      |                    |
| Format             | MS Office Dokument                      |                                    |             |            |                    |
| Modelle            |                                         | Webdownload herur                  | nterladen l | and spei   | chern.             |
| Dateien            |                                         | lüber des Infe Symb                | alwardan    | Informal   | lionon             |
| Beschreibung       | Microsoft PowerPoint                    |                                    | or werden   | inionna    | lionen             |
|                    |                                         | zu den Dateien ange                | zeiat hier  | z B das    |                    |

Format MS PowerPoint.

## Anleitung für den Export von MS-Office Dokumenten 3. Empfang der Daten

| offnen von downlo     | oad.zip X                                             |
|-----------------------|-------------------------------------------------------|
| Sie möchten folger    | nde Datei herunterladen:                              |
| 🝓 download.z          | ip                                                    |
| Vom Typ: ZIF          | P-Archiv                                              |
| Von: https://         | odxm.bmw.com                                          |
| Wie soll Firefox n    | nit dieser Datei verfahren?                           |
| ○ <u>Ö</u> ffnen mit  | WinRAR.ZIP (Standard)                                 |
| • Auf Diskette        | e/Festplatte speichern                                |
| □ <u>F</u> ür Dateien | dieses Typs immer diese Aktion ausführen OK Abbrechen |

Nach dem Herunterladen und Entpacken der Datei download.zip hat das MS-Office Dokument immer die Dateiendung MO.

Entsprechend den Informationen im Infofenster muss die Dateiendung geändert werden. MO  $\rightarrow$  PPT

| Name 🔺                                     |      |            |                     | ле Тур         | Geändert am      |
|--------------------------------------------|------|------------|---------------------|----------------|------------------|
| P016001 B 1 A MO ANLDOK SPANNER VORN -315X | KONZ | 07.11.2007 | E46_309_7914101 .MO | 92 KB MO-Datei | 29.07.2008 09:46 |
|                                            |      |            |                     |                |                  |

| Name 🔺                                 |      |            |                 |      | Cröße | Тур       | Geändert am      |
|----------------------------------------|------|------------|-----------------|------|-------|-----------|------------------|
| P016001B1_A_MO_ANLDOK_SPANNER_VORN315X | KONZ | 07.11.2007 | E46_309_79141(3 | .ppt | 92 KB | Microsoft | 29.07.2008 09:46 |

## Anleitung für den Export von MS-Office Dokumenten

### Änderungsdokumentation

| Version | Datum      | Autor          | Bemerkung      |
|---------|------------|----------------|----------------|
| 1.0     | 31.10.2008 | Schenk, TK-223 | Ersterstellung |
|         |            |                |                |
|         |            |                |                |
|         |            |                |                |
|         |            |                |                |
|         |            |                |                |